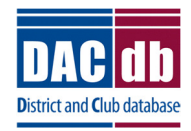

# DACdb Grants Module District Setup

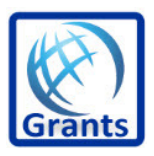

**Overview:** DACdb offers a premium module which will allow districts and clubs to manage the internal application process for district grants. The Grants module offers clubs and districts flexibility in carrying out activities supporting the Foundation Mission. We encourage all districts to explore the key features of the Grants Module which will help your district facilitate the grant management process. DACdb support is available to provide your district team a demo of the module at a time of your convenience. Most demos take less than one hour via GoToMeeting.

### **District Set-Up**

The District needs to set up some initial information before allowing the clubs to file for an online application.

A level 7 will have access to make these changes. After you click on the Grants Tab, start with the left navigation bar.

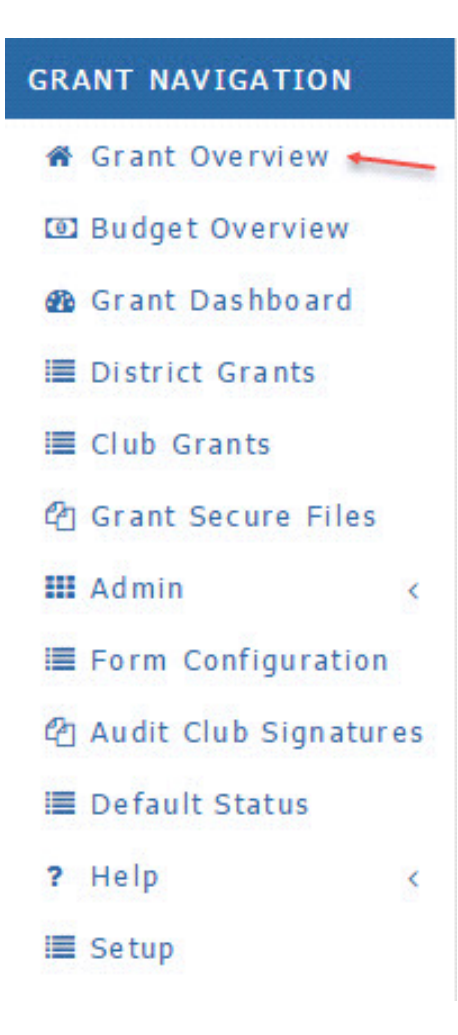

**Setup:** There are two parts to the setup, Configuration and Overview Description. Click the Setup menu item on the left navigation bar.

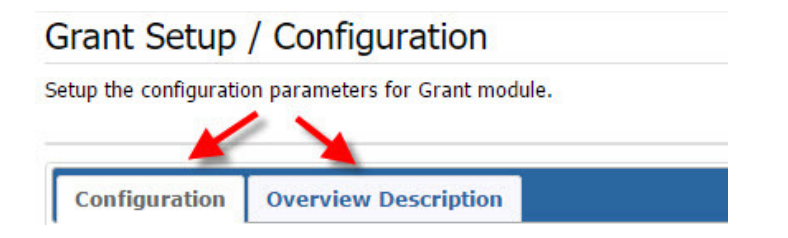

Configuration: On this tab you will define:

- Default Org Year
- Enable the Grant Application
- Define the priority definition that will be used on the Grant Application
- Define the Note Security Requirements
- Save your selections

#### Grant Setup / Configuration

| Setup the configuration | parameters fo  | r Grant module.                                                                             | Save |
|-------------------------|----------------|---------------------------------------------------------------------------------------------|------|
|                         |                |                                                                                             |      |
| Configuration           | Overview De    | escription                                                                                  |      |
| Priority=1,High 2,Mediu | um 3,Low 0,(N  | ot Set)                                                                                     |      |
| Configure the default   | OrgYear and    | Note <b>View/Edit</b> security level settings below.                                        |      |
| General Grant Para      | meters:        |                                                                                             |      |
| Defa                    | ault OrgYear:  | 2016-17 🔻                                                                                   |      |
| Enable New Grant A      | Applications:  | Yes ▼ Can new Grant Applications be entered?                                                |      |
| Priorit                 | ty Definition: | Enter the Grant <b>Priority</b> terms below:<br>1,High<br>2,Medium<br>3,Low<br>0,(Not Set)  |      |
|                         |                | Changing priority schemes from OrgYear to OrgYear is not recommended - consult with support |      |
| Note Security Settin    | ngs:           |                                                                                             |      |
| Note V                  | View Level:    | Level-4  Security level allowed to VIEW Grant Notes (default level-4)                       |      |
| Note                    | Edit Level:    | Level-6 ▼ Security level allowed to Edit Grant Notes (default level-6)                      |      |

**Overview Description:** The grants overview is the default overview. You can customize this to change the verbiage to fit your District or you can use the default. If you decide to change it, make sure you click on save after you enter your description.

| Grant Setup / Configuration                                                                                       |                                                              |
|----------------------------------------------------------------------------------------------------|--------------------------------------------------------------|
| Setup the configuration parameters for Grant module.                                                              | Save                                                         |
|                                                                                                    |                                                              |
| Configuration Overview Description                                                                                |                                                              |
| Configure the Grant Overview page with the description below.                                                     |                                                              |
| You can update this section now, but the updates will not appear anywhere yet. In the next Grant release, the des | cription and/or logo graphics you create here will appear on |
| the initial Grant page. This will allow each district to customize their own message on the initial screen.       | Start Page Description:                                      |
|                                                                                                    | 80 (2                                                        |
|                                                                                                    |                                                              |
|                                                                                                    |                                                              |
| Insert Tag • Styles • Format • Font • Size • 📰 • 🏢 •                                                              |                                                              |
| Type your description here and then click on Save                                                                 |                                                              |
|                                                                                                    |                                                              |
|                                                                                                    |                                                              |
| L                                                                                                    |                                                              |

**Budget Overview:** On this tab you will enter the DDF you received from RI and any administrative costs you think you will incur.

- Click on Reset Budget on right side of page
- Click on pencil in front of the DDF Funding and enter your DDF funds
- Click on pencil in front of Administrative expenses and add your estimated expenses. You can change the description of this item while in the edit mode.
- The rest of this page will automatically populate as clubs apply for grants, grants are approved and grants are completed.

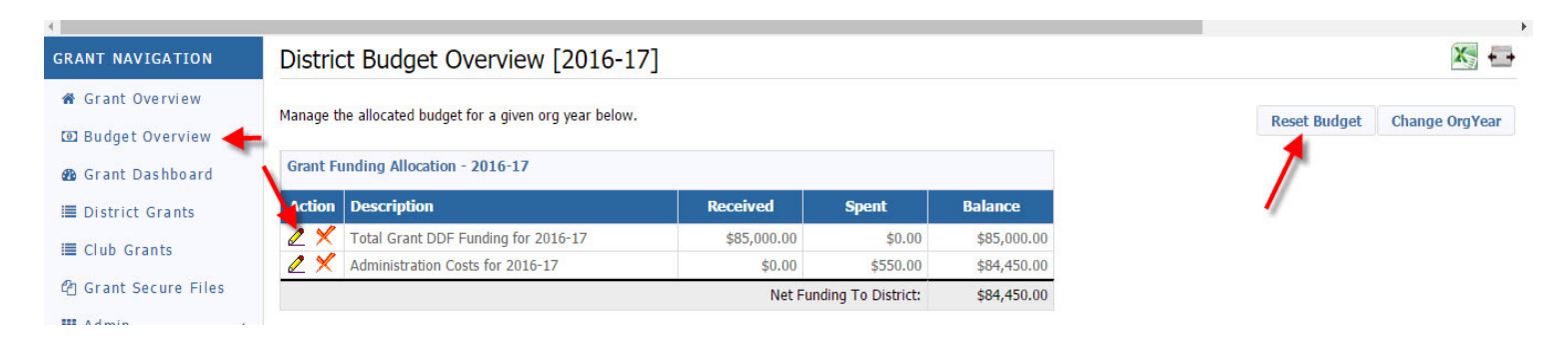

### **Administrative Functions**

**Admin:** Next you will set up the admin functions but clicking on Admin on left navigation menu. The following menu will appear:

| 🎫 A dmin               | ~  |
|------------------------|----|
| 🔳 District Access List |    |
| 🔳 District Signatures  |    |
| 🔳 Club Signatures      |    |
| Email Notifications    |    |
| Club Participation     |    |
| Club Certification     |    |
| E Allocation Workshe   | et |

**District Access List:** This list gives editing access to all the grants and the grants database. This should be for the District Team who is responsible for approving the grants and changing an approved grant if necessary. Simply click on District Access List and move the names of the team members from the left list over to the right list.

| District Grant Access List                                                                                                    |                                                               |                                                                                                    | A                                              |
|----------------------------------------------------------------------------------------------------|---------------------------------------------------------------|----------------------------------------------------------------------------------------------------|------------------------------------------------|
| District Grant Access List determines who has access to to viewing<br>All Level 6+ District Administrator users automatically have a<br>You may identify below the other users who also need access to<br>changes.                                                                                                    | and editing the gr<br>access to the Dist<br>o the grants modu | rant information.<br>trict Grant Module!<br>Ile at the District-level below <b>and/or</b> include individuals that are included on a Distric                                                                                                    | save<br>t notification list when a Grant state |
| To Grant access, move members from the left to the right. To Remove ac<br>District User List<br>Landmann, Fred (Butter Bal - Test) [6]<br>Landmann, Mark R (Flank Steak - Test) [1]<br>Landmann, Mark R (Flank Steak - Test) [1]<br>Landmann, Mark R Test (Bank Masters - Test) [3]<br>Lauper, Cynthia (Hollywood) [1]<br>Layboy, rapho D Jr (Cambio - Test) [1]<br>Level1, Level1 (Level Testers) [1] | cccess, move member                                           | rs from the right to the left. Then click the [Save] button (above-right) to save your changes. District Access List Aaa000, Aaa0000 (2GUEST of District) [1] Aaa13, Aaatester B Mr (Flank Steak - Test) [1] Level6, Level6 (Level Testers) [1] |                                                |
| Level2, Level2 (Level Testers) [2]<br>Level3, Level3 (Level Testers) [3]<br>Level4, Level4 (Level Testers) [4]<br>Level5, Level5 (Level Testers) [5]<br>Level5Tester51, Tester51 (Bank Masters - Test) [5]                                                                                                    | << All                                                        |                                                                                                    |                                                |

**District Signatures:** Most Districts require two signatures to approve grants and final reports. Of course if your District has another requirement you can change it here. Just like the District Access List, select the names of those individuals who must sign on a District Level.

-

District Grant Signatures: [2016-17]

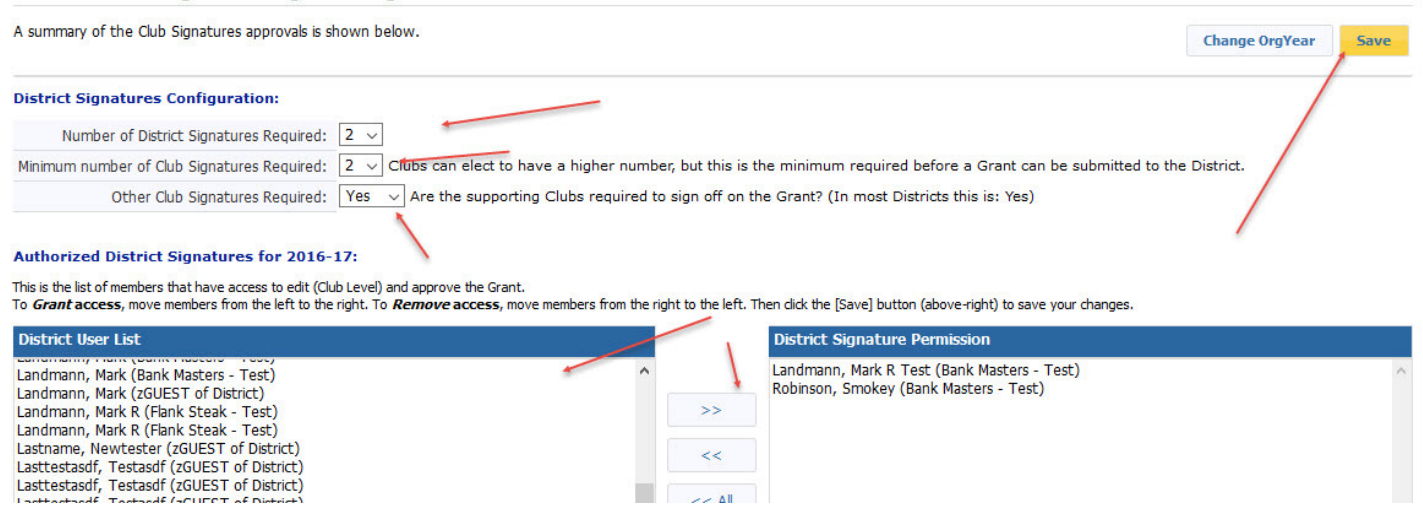

**Email Notifications:** Districts can set up automated emails depending on the status of the grant. When you save a grant for the first time it becomes a "draft". You can set up an automated email to go to the contacts listed on a grant when the status changes to draft. These automated emails save you time and you can convey what next steps the club needs to take. The email will be sent to those you check off.

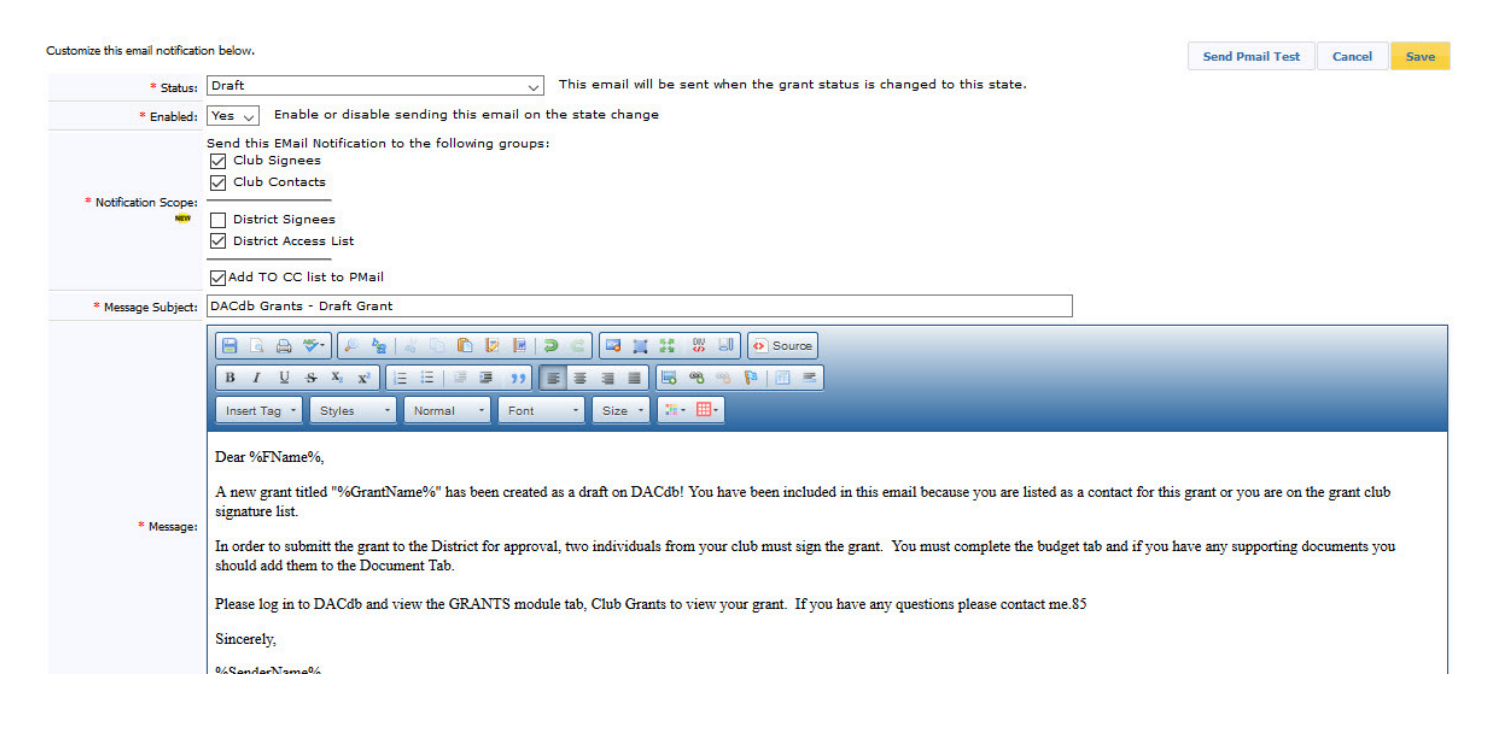

**Club Participation:** Some Districts track the club's contribution and base the amount of their grants on this contribution. If your District does this, you can track that information here.

| Club P                    | articipation Listing [2016-17]                                                                            |                                 |                | Search            | 🖲 🚔 🛱              |
|---------------------------|----------------------------------------------------------------------------------------------------|---------------------------------|----------------|-------------------|--------------------|
| Update gra<br>9/8/16 - Cl | nt related Club participation data below.<br>ub Certification was moved to a new Club Certification page. |                                 | Change OrgYear | Refresh Club List | Edit Participation |
| 9/8/16 - Th               | his page is being replaced by the Allocation Worksheet and will l                                         | be removed in a future release. |                | /                 |                    |
| Action                    | Club Name                                                                                                 | Per Capita Give                 | en 🛛 Max Fund  | ing A             | active Members     |
| 2×                        | Bank Masters - Test                                                                                       | \$ 0.00                         | \$ 0.00        |                   | 67                 |
| 2×                        | Butter Ball - Test                                                                                        | \$ 0.00                         | \$ 0.00        |                   | 21                 |
| 2×                        | Cambio - Test                                                                                             | \$ 0.00                         | \$ 0.00        |                   | 7                  |
|                           |                                                                                                    |                                 |                |                   |                    |

**Club Certification:** Some Districts track when they receive MOU's and when a club takes Grants Training. Your District can use Club Certification to track that information.

|           | Change OrgYea | er Edit Certification |
|-----------|---------------|-----------------------|
| 7         |               |                       |
| Certified | Modified By   | Created By            |
|           |               |                       |
|           |               |                       |
|           |               |                       |
|           |               |                       |
|           |               |                       |
|           |               |                       |
|           |               |                       |
|           |               |                       |
|           |               |                       |
|           | Certified     | Certified Modified By |

## **Form Configuration**

Under Form Configuration you can edit the initial grant application, interim report and final report before you start the grant application process.

Click on Form Configuration on left navigation menu. Click each form and make appropriate changes if needed. If something more elaborate is needed, please contact support.

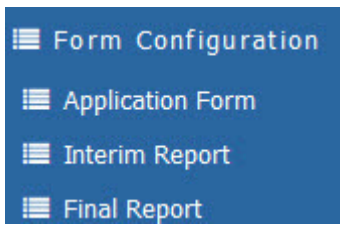

Many Districts do not use an interim report. When you click on the Interim Report you will have the option to turn that off.

**Audit Club Signatures:** Districts will click this on to monitor which clubs assigned their individuals to sign their club grants. You can assist them by adding the members to the list for them. Simply click on the club name to add members to the signature list.

| Grant Signature Audit: [2016-17]        |                      |                         |          |                          |                |  |  |
|-----------------------------------------|----------------------|-------------------------|----------|--------------------------|----------------|--|--|
| A summary of the Club Signatures appr   | ovals for 2016-17 is | s shown below.          |          | Clone Signatures         | Change OrgYear |  |  |
| Club Signatures                         | 14                   | ~                       |          |                          |                |  |  |
| Club Name                               | Club Certified       | Name                    | Position | Email                    | S-Lvl          |  |  |
| Bank Masters - Test (9999)              |                      | Bunny, Rabbit           | Member   |                          | 1              |  |  |
|                                         |                      | Robinson, Smokey        | Member   | ssoden@harcalfagency.com | 9              |  |  |
| Butter Ball - Test (99012205)           |                      | (No Signatures Defined) |          |                          |                |  |  |
| Cambio - Test (99012207)                |                      | (No Signatures Defined) |          |                          |                |  |  |
| Cant Delete these people<br>(999703501) |                      | (No Signatures Defined) |          |                          |                |  |  |
| d6710 Jefferson copy for holding dup    |                      | (No Signatures Defined) |          |                          |                |  |  |

Other Items on left navigation menu:

**Grant Dashboard:** This is a graphical page summarizing the District Grants. Has various charts that will give you an overview of the grants in your district.

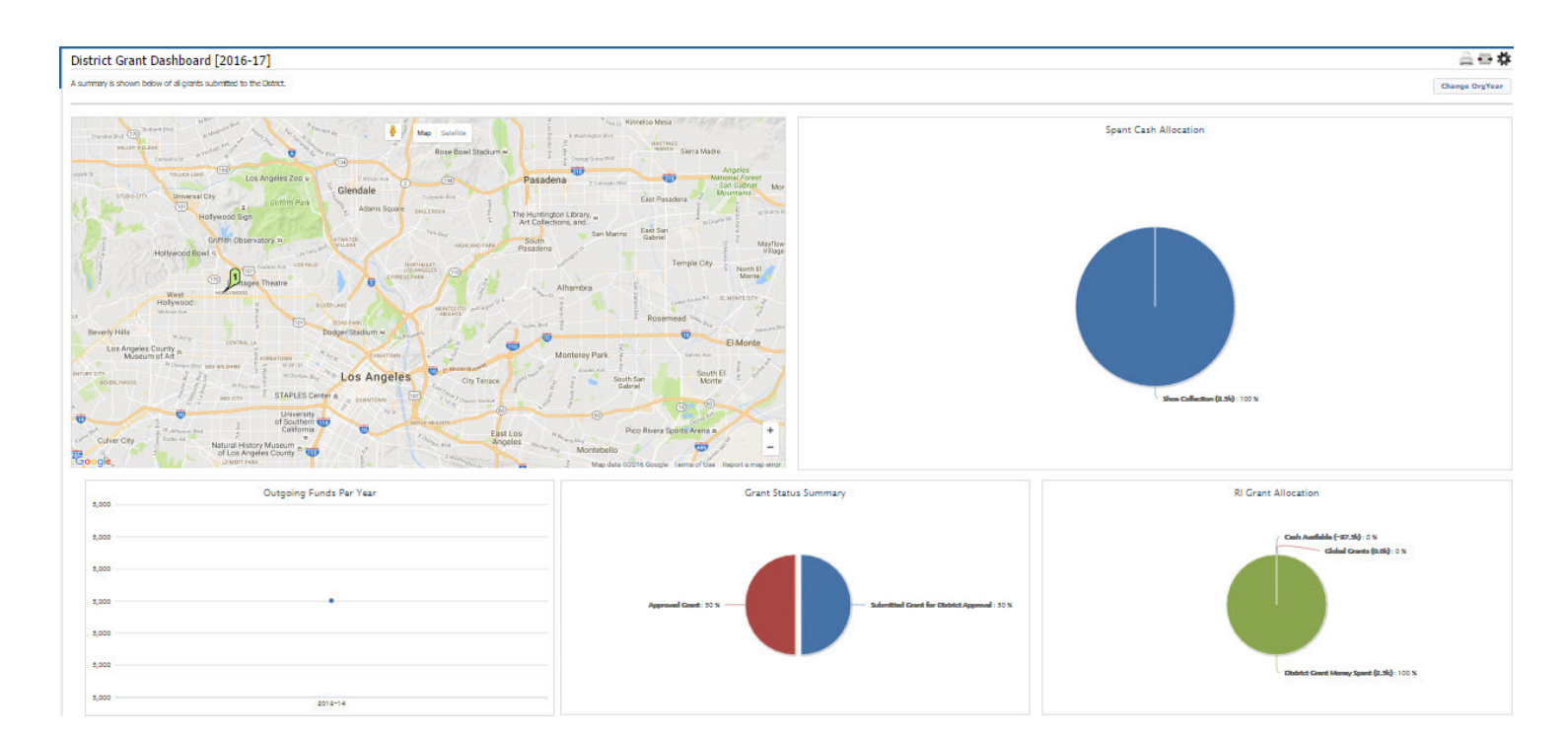

**District Grants:** This is a summary of all the grants submitted by clubs district wide and their various stages in the grant process. Those who have District Access will be able to view this summary and have edit access to it. This will assist you in identifying which grants need attention and where you stand as far as monies being spent. Other clubs can view the information but cannot edit anything other than their own grants.

| District                              | Gran                               | ts [2                      | 2016-17]                                                         |                                                    |                               |                                                           |                               |                                                          |                       |                 |           | Switc   | n Identity   | ~        | Search             | X PMa |               |
|---------------------------------------|------------------------------------|----------------------------|------------------------------------------------------------------|----------------------------------------------------|-------------------------------|-----------------------------------------------------------|-------------------------------|----------------------------------------------------------|-----------------------|-----------------|-----------|---------|--------------|----------|--------------------|-------|---------------|
| A summary<br>When more<br>Click on \$ | is shown<br>e than or<br>below, to | belov<br>ie club<br>o fund | v of all grants subm<br>is working on toge<br>the Club grant. Th | itted to the I<br>other on a Gra<br>is will open a | )istrict<br>ant, th<br>dialog | . Click on the Pr<br>ne sponsor club is<br>where the Amou | oject N<br>designa<br>Int and | <b>lame to vie</b><br>ted (*) belo<br><i>Check No</i> ca | w bek<br>w.<br>n be e | ow.<br>entered. |           | □s      | how Deleted? | Арј      | ply Block Grant No | Ch    | ange OrgYear  |
|                                       |                                    |                            |                                                                  |                                                    |                               |                                                           |                               | A                                                        | pprov                 | red             |           |         |              |          |                    |       |               |
|                                       | Action                             |                            | Project Name                                                     | Proj No                                            | ¢                             | Lead Club Name                                            | ÷                             | Status                                                   |                       | Funded          | Amount 🔹  | Requ    | ested DDF    | ¢ 01     | ther Funding 🔹     | Proje | ct Budget 🔶   |
|                                       | 🗶 💲                                |                            | Shoe Collection                                                  | 3275                                               |                               | Hollywood                                                 |                               | Approved 0                                               | Grant                 |                 | \$0.00    | )       | \$2,500.0    | 0        | \$2,500.00         |       | \$5,000.00    |
| No Grants                             | : 1                                |                            |                                                                  |                                                    |                               |                                                           |                               |                                                          |                       |                 | \$0.00    | )       | \$2,500.0    | 0        | \$2,500.00         |       | \$5,000.00    |
|                                       | Action                             |                            | Duciest News                                                     |                                                    |                               | Land Club Nam                                             |                               | Ch                                                       | ib Pro                | cess            |           | Decus   |              | oth      | - Funding A        | Dunin | et Dudaet - A |
|                                       | ACCION                             |                            | Test 2                                                           | * PIOJ NO                                          | , <b>.</b>                    | Holywood                                                  | e                             | Draft                                                    | •                     | Funded An       | \$0.00    | Reques  | ¢500.00      | Uu       | \$500.00           | Proje | \$1 000 00    |
| No Grants                             | : 1                                |                            | TOOL 2                                                           | 0211                                               |                               | 110H HOOD                                                 |                               | brait                                                    |                       |                 | \$0.00    |         | \$500.00     |          | \$500.00           |       | \$1,000.00    |
|                                       |                                    |                            |                                                                  |                                                    |                               |                                                           |                               | District Re                                              | view a                | nd Approval     |           |         |              |          |                    |       |               |
|                                       | Action                             |                            | Project Name                                                     | Proj No 🕈                                          | Lea                           | d Club Name 🏼 🕈                                           | Statu                         | s                                                        |                       | ¢               | Funded An | iount + | Requested    | DDF +    | Other Funding      | + Pro | ject Budget 🔹 |
|                                       | 🗶 💲                                | 2                          | test                                                             | 3196                                               | Ban                           | k Masters - Test                                          | Submit                        | tted Grant fo                                            | or Distr              | rict Approval   |           | \$0.00  | 5            | \$500.00 | \$500.             | 00    | \$1,000.00    |
| No Grants                             | : 1                                |                            |                                                                  |                                                    |                               |                                                           |                               |                                                          |                       |                 |           | \$0.00  | \$           | 500.00   | \$500.             | 00    | \$1,000.00    |

**Club Grants:** This is a summary of an individual's club grants. The contacts of the individual club grants can go in and update their grant information, apply for a grant, submit a grant for district approval, complete the final report on the project. They access this by clicking on the grants tab, selecting Club Grants on left navigation bar.

| Club Hollywood Grants [2016-17]                                                                                                    |                 |   |           |   |                   |  |                |     |               | Switch Identity | ✓ Search            | 🔀 pauli 🚔 🖶 🏘            |                        |
|----------------------------------------------------------------------------------------------------|-----------------|---|-----------|---|-------------------|--|----------------|-----|---------------|-----------------|---------------------|--------------------------|------------------------|
| A summary is shown below of all grants submitted to the District from this Club.<br>When more than one club is working on together on a Grant, the sponsor club is designated (*) below. |                 |   |           |   |                   |  |                |     |               | C               | nange OrgYear New ( | lub Grant Request - Clic | k Here to Create Grant |
| Click on \$ below, to fund the Club grant. This will open a dialog where the Amount and Check No can be entered.                                                                         |                 |   |           |   |                   |  |                |     |               |                 |                     |                          | Apply Block Grant No   |
|                                                                                                    |                 |   |           |   |                   |  | Арр            | rov | ved           |                 |                     |                          |                        |
| Action                                                                                                    | Project Name    | ٠ | Proj No 🕈 | L | ead Club Name 🛛 🕯 |  | Status         | ٠   | Funded Amour  | it +            | Requested DDF +     | Other Funding 🔶          | Project Budget 🔶       |
|                                                                                                    | Shoe Collection |   | 3275      | H | lollywood         |  | Approved Grant |     |               | \$0.00          | \$2,500.00          | \$2,500.00               | \$5,000.00             |
| No Grants: 1                                                                                                    |                 |   |           |   |                   |  |                |     |               | \$0.00          | \$2,500.00          | \$2,500.00               | \$5,000.00             |
|                                                                                                    |                 |   |           |   |                   |  | Club F         | Pro | cess          |                 |                     |                          |                        |
| Action                                                                                                    | Project Name    | ¢ | Proj No   | ¢ | Lead Club Name    |  | • Status •     |     | Funded Amount | •               | Requested DDF +     | Other Funding 🔶          | Project Budget 🔶       |
|                                                                                                    | Test 2          |   | 3244      |   | Hollywood         |  | Draft          |     | \$0           | .00             | \$500.00            | \$500.00                 | \$1,000.00             |
| No Grants: 1                                                                                                    |                 |   |           |   |                   |  |                |     | \$0           | .00             | \$500.00            | \$500.00                 | \$1,000.00             |

Grant Secured Files: This works the same way as District or Club Secured Files. You can store MOU's here, Grant Instructions or anything else pertinent to the Grant Process.

#### Search... Grants File Listing 🗰 🗶 PMall 🕂 🗱 Who can see Secure Files? Add Secure File Add Folder

Store files here that you would ONLY like DACdb members to be able to see. Members MUST login to see these files.

The files stored here are ONLY accessible to users that have logged in to Rotary Test District 9969. They are NOT accessible to users on the internet, nor are they able to be linked to as webpages on other websites. Because of this, don't upload html files, url links, or other web content to these directories, as they may not be useable.

If you want your file to be accessible to the general public, have it linked on your website, etc. - use the Public Files tab.

If you want to allow direct access to your file, you can click on the "Link" hyperlink in the Link column to get a link to the file that will allow a user to authenticate (login) before they gain access to the file.

#### The maximum allowed size of a single file is: 20 MB

| Secure Files           Home << clek links here to navigate |        |                               |       |          |                              |   |       |  |
|------------------------------------------------------------|--------|-------------------------------|-------|----------|------------------------------|---|-------|--|
| Action                                                     | Type + | to navigate<br>File Name      | • Lir | nk       | Modified                     | ¢ | Size  |  |
| 🚈 🖘 🗶                                                      |        | <u>0</u>                      |       | ×        | 04/22/14 12:20 AM            |   |       |  |
| 🙆 🗢 🗶                                                      |        | Grant folder                  |       |          | 01/14/15 04:32 PM            |   |       |  |
| / 🗢 🗡                                                      |        | Some other very useful folder |       |          | 01/14/15 04:37 PM            |   |       |  |
| 🛝 /B 🗢 🗶                                                   |        | jjjtest.txt                   | Lir   | nk       | 06/25/14 11:23 AM            |   | 0 KB  |  |
| 🖄 🖄 🖘 🗶                                                    | B      | M4.jpg                        | Lin   | nk       | 06/25/14 11:29 AM            |   | 49 KB |  |
| 🖄 🖄 🗢 🗶                                                    | =      | zzz.txt                       | Lir   | nk       | 12/22/14 11:31 AM            |   | 0 KB  |  |
| 3 files found                                              |        |                               |       | Total sp | pace used in this directory: |   | 49 KB |  |

You are ready to start the grant application process.